AIP American Institute of Physics

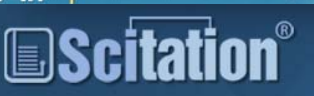

# merican Institute of Physics (AIP) 電子ジャーナル / Scitation ※APSはScitationから独立しました。APSについては別紙を

#### AIP発行のジャーナル

#### AIPジャーナルは、直接AIPのサイトでの検索、もしくはAIP関連学会の論文のデータベース「Scitation」で検索が可能です。 このガイドでは、AIPサイト(p.1-2)と、Scitation(p.3-4)それぞれの基本的な検索方法を紹介します。 契約タイトル

| 提供元  | American Institute of Physics (アメリカ物理学協会)    |
|------|----------------------------------------------|
| 収録内容 | 物理分野・天文学など 6誌(右記参照)<br>契約している6誌以外は全文までは読めません |
| 収録年代 | 1930年~ (初号から)                                |

Applied physics letters Journal of applied physics Journal of chemical physics Physics of Fluids Physics of Plasmas Review of scientific instruments

http://iournals.aip.org/

## 号を指定して論文を読む

ジャーナル名をクリックする

巻・号を選択する

⑦ [Abstract]: 抄録を表示

21 Mar 2011

ar Range: 2002-2011

(5)

掲載論文一覧

on "Librarians "Features " F

Volume 98, Issue 12, Articles (12xxxx)

Le, Y.J. Cheng, H.-... Phys. Lett. 98, 121101 ( Chinn Date: 21 8

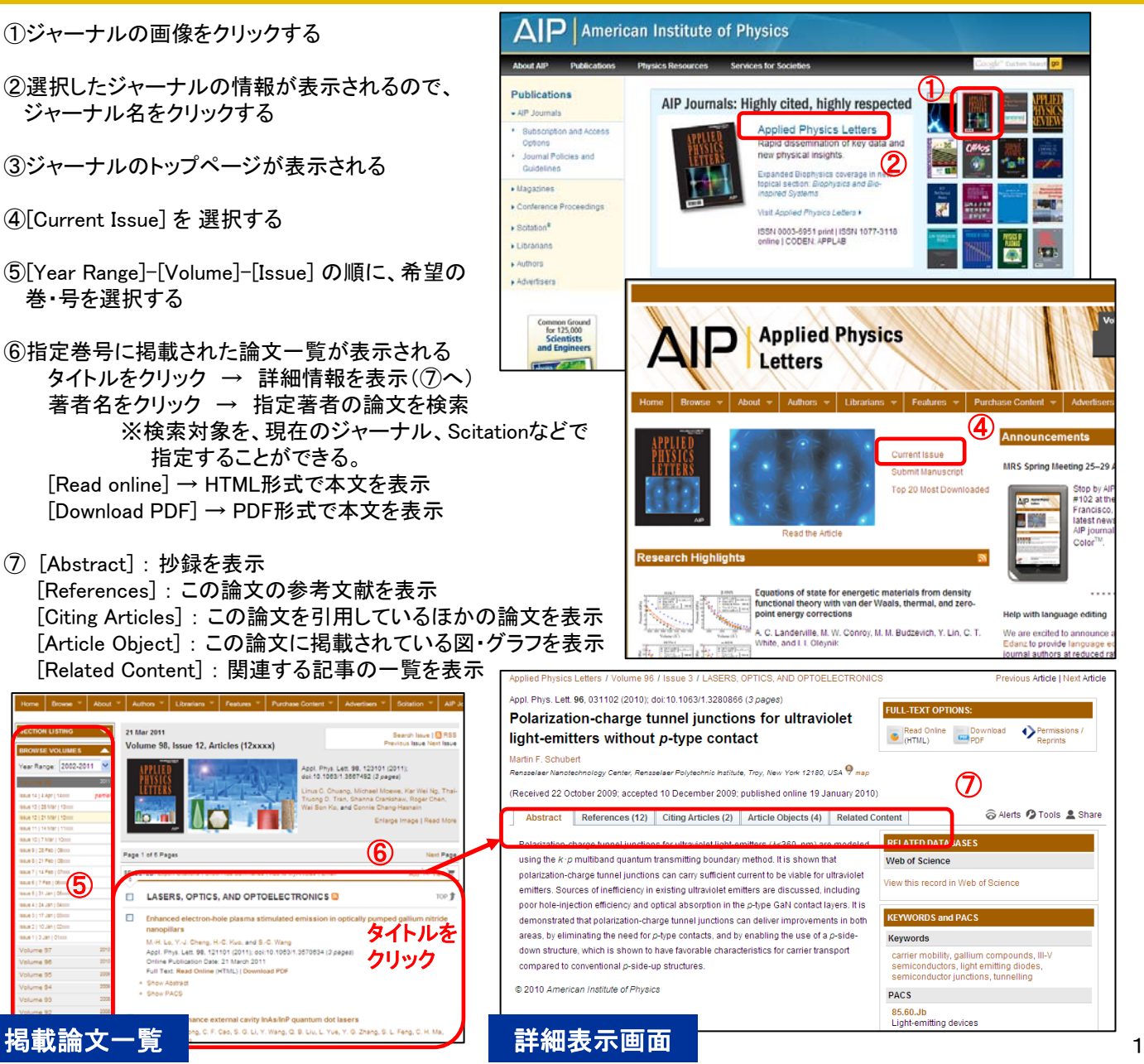

#### キーワード検索(Keyword)

①画面上部の簡易検索ボックスの「Keyword」をクリック。 ※簡易検索ボックスは、どのページにも表示されます。

②表示されたボックスにキーワードを入力し、プルダウン メニューで検索対象を選択する。

③検索結果一覧の画面左のエリアで、必要に応じてさらに詳細な 絞り込みを行うことが可能。

### <mark>詳細検索</mark>(Advanced search)

①簡易検索ボックスの「Advanced」をクリック。

②検索語入力ボックスに、キーワードや論文タイトル、著者名等 を入力し、プルダウンメニューで検索対象を選択する。

③複数のキーワードを入力場合には、ボックス間の演算子を選択することで、AND/OR/NOT/NEAR検索が可能。

④「Search」をクリックして検索。

# 全文(フルテキスト)の便利な利用方法

全文(フルテキスト)は、「検索結果一覧」や、各論文の「Abstract表示画面等のリンクから利用できます。 フルテキスト表示の形式は、<u>Read Online(HTML)またはDownload PDF</u>のどちらかを選択することができます。

NOT

NEAR

Volume/Page Keyword )OI Citation

Volume:

Volume/Page Keyword DOI Citation

Page/Article

. Appl. Phys

D litest Recent O ditest O

3

ᡅ

Page/Article:

Advanced

AIP Applied Physics

(1)

AIP Applied Physics

Advanced

60

PHABLE

UniPH

2~3

PHABLE

Check out

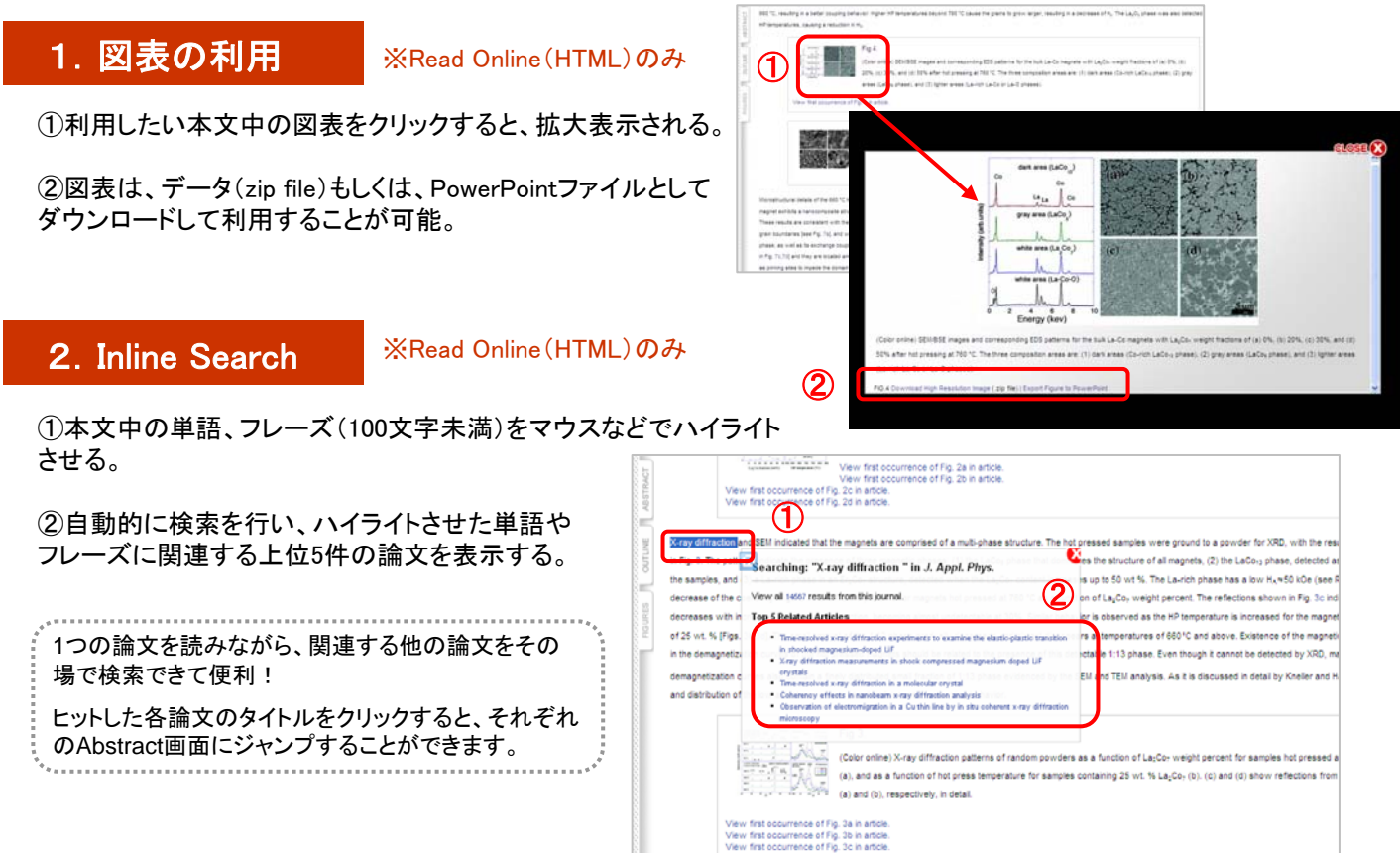

#### Scitation

#### http://scitation.aip.org/

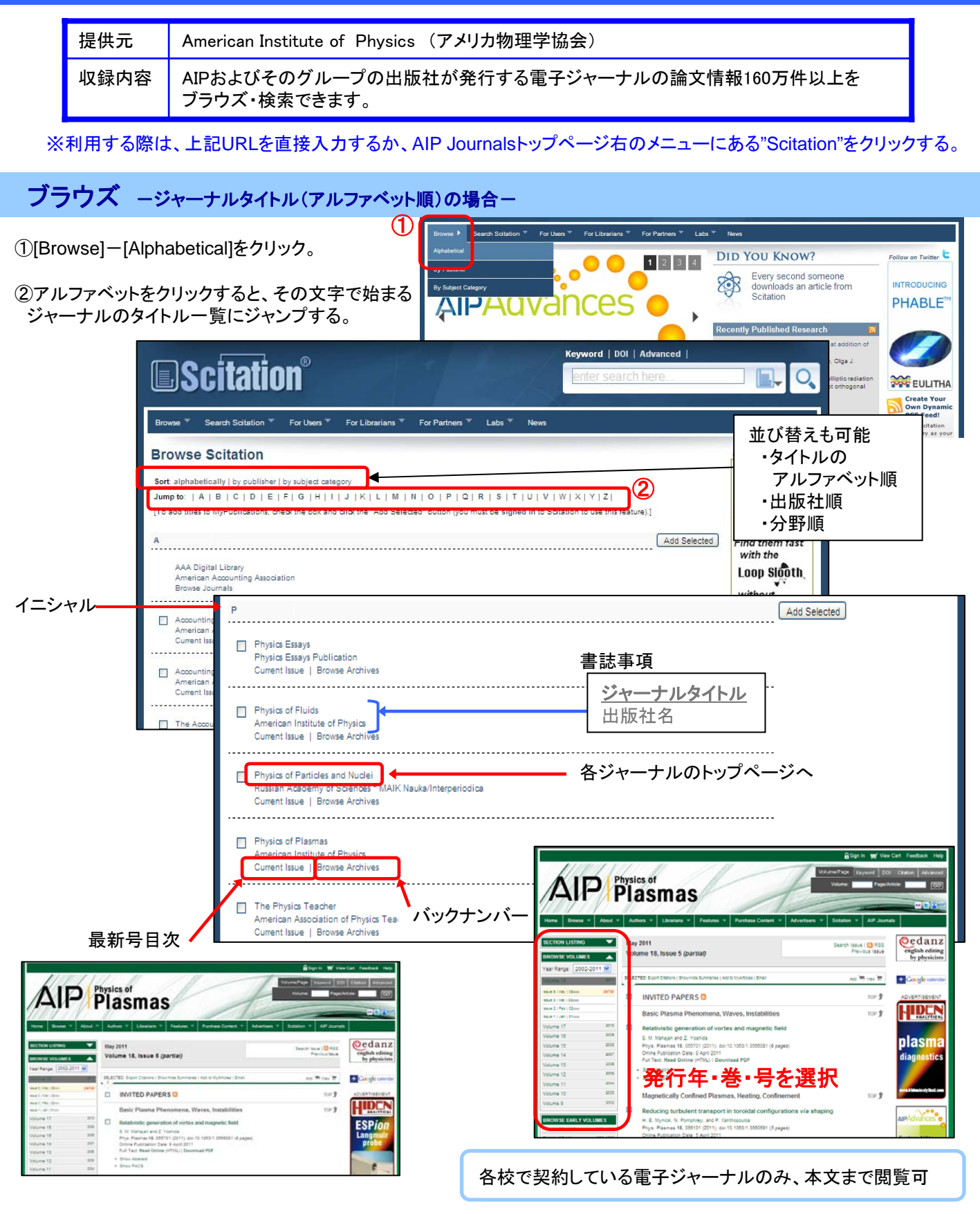

※Scitationのブラウズ検索では、ジャーナルタイトル(アルファベット順)の他、出版社や分野順で表示することができます。3

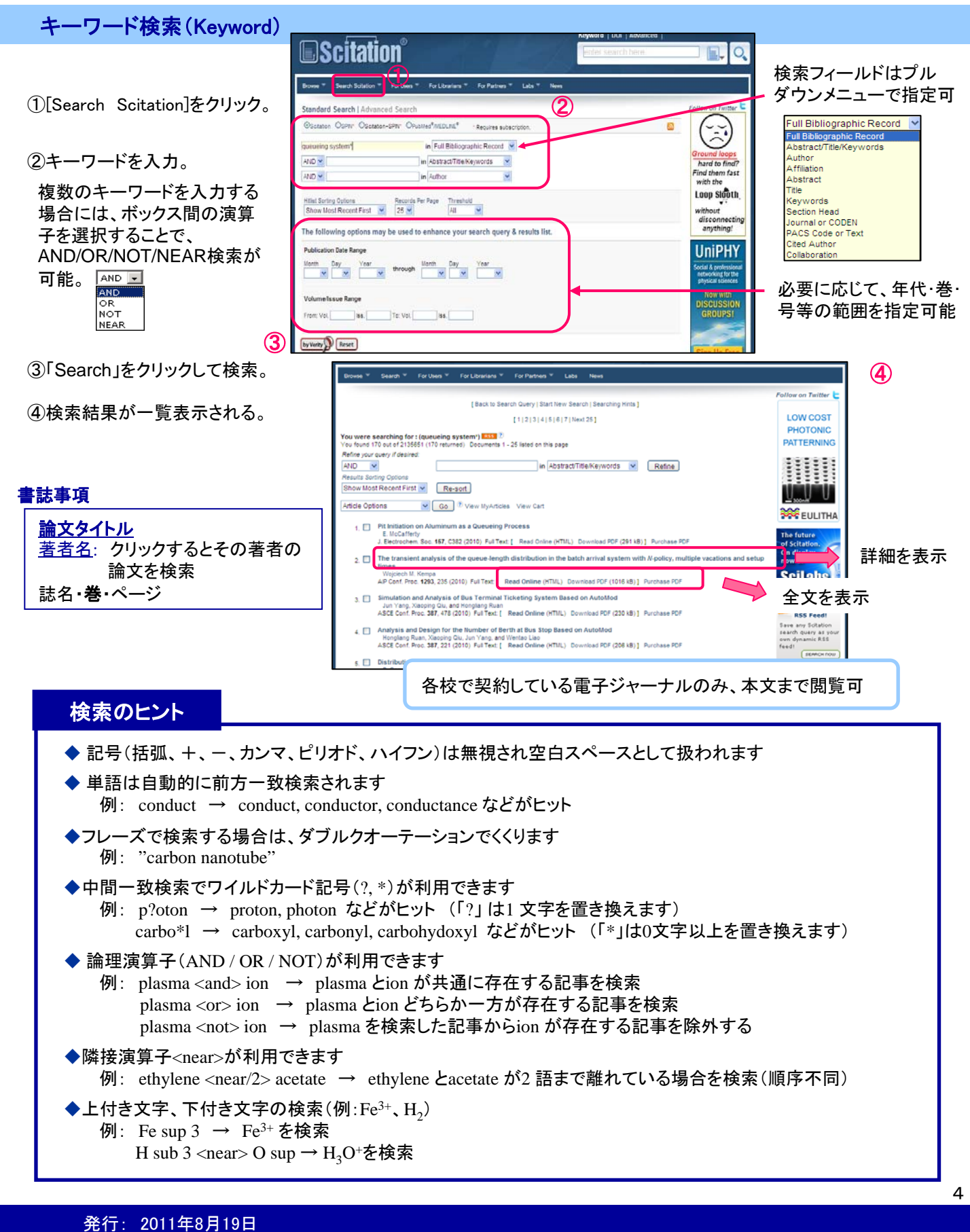

| 乍成:     | 長岡技術科学大学附属図書 |
|---------|--------------|
| 1 120 . |              |

〒940-2188 新潟県長岡市上富岡町1603-1 TEL:0258-47-9262 FAX: 0258-47-9060 URL http://lib.nagaokaut.ac.jp/ E-mail: literacy@lib.nagaokaut.ac.jp